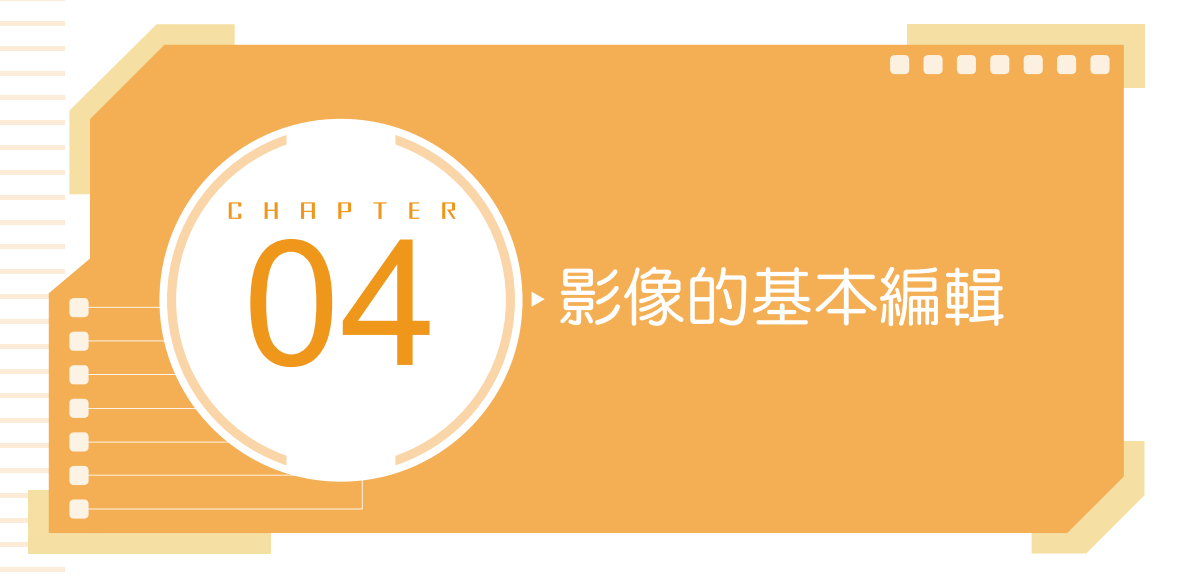

影像的基本編輯包含影像拷貝、拼貼、裁切、旋轉、變形以及影像尺寸的改 變,這些都是編輯影像時必須具備的基本操作。而「內容感知縮放」和「操控彎 曲」指令更讓影像變形的功能如虎添翼,「天空取代」指令可以快速的將無趣的天 空範圍,變換為美麗炫目的日出或日落餘暉景色。「凡走過,必留下痕跡」,透過 「步驟記錄」可以隨時回到先前的操作狀態,增加編輯效率!

# 4-1 基本編輯與拼貼

在進行影像編修的過程中,可能會運用其他影像檔案的某些部分,當執行 剪 下 或 拷貝 動作時,所選取的影像即會透過系統的「剪貼簿」來存放,提供給 貼 上 指令使用。您可以將「剪貼簿」視為暫存區,但每一次只能存放一筆資料。

| 編輯(E) 影像(I) 匿        | 1層(L) 文字(Y) 選               | .取(S) | 濾鏡(T)        | 3D(D)           | 檢視(V)     | 増效模  |
|----------------------|-----------------------------|-------|--------------|-----------------|-----------|------|
| 還原橢圓選取畫面<br>重做 貼上(O) | 1(O) Ctrl+Z<br>Shift+Ctrl+Z | 梊     |              |                 | 様式:       | 正常   |
| 切換最後狀態               | Alt+Ctrl+Z                  | og @  |              |                 |           |      |
| 淡化(D)                | Shift+Ctrl+F                |       |              |                 |           |      |
| 剪下(T)                | Ctrl+X                      |       |              |                 |           |      |
| 拷貝(C)                | Ctrl+C                      |       |              |                 |           |      |
| 拷貝合併(Y)              | Shift+Ctrl+C                |       |              |                 |           |      |
| 貼上(P)                | Ctrl+V                      |       |              |                 |           |      |
| 選擇性貼上(I)             | •                           | 貼     | 上且不使         | 用任何格            | 弎式(m)     |      |
| 清除(E)                |                             | 就     | 地貼上(P)       |                 | Shift+Ct  | rl+V |
| 搜尋<br>檢查拼字(H)        | Ctrl+F                      | 貼     | 入範圍內<br>至範圍外 | (I) Alt-<br>(O) | +Shift+Ct | rl+V |
| 尋找與取代文字()            | ×)                          |       |              |                 |           |      |

# 4-1-1 使用滑鼠搬移 / 拷貝選取範圍影像

建立選取範圍後,可以使用 移動工具 편 配合滑鼠來移動或拷貝影像,在 選 項 列上勾選 図顯示變形控制項(或 在選取的圖層上顯示變形控制項 🖽 鈕),方便 您立即進行選取物件的變形控制。 STEP1 開啟範例影像,位在「瓢蟲」圖層。本例中已先建立好「bug」的選取範圍, 請透過 選取>載入選取範圍指令將其載入後,點選工具的移動工具 , 再將滑鼠游標移到選取範圍內。

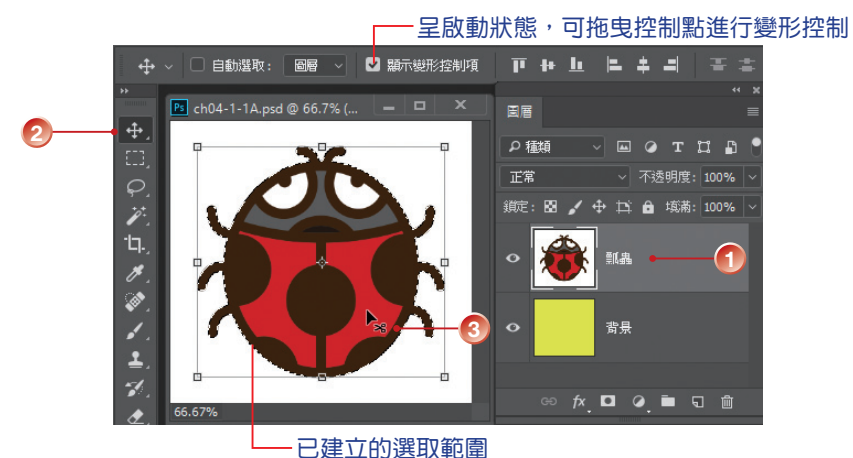

- STEP2 按下滑鼠左鍵拖曳即可移動選取範圍內的影像,而原來的選取範圍則會填入 「背景」圖層的顏色,本例中為「黃色」。
- STEP3 如果要拷貝所選取的影像,請先按住 Alt 鍵,這時游標會變成 ▶ 拷貝狀態, 再以滑鼠拖曳即可拷貝影像。

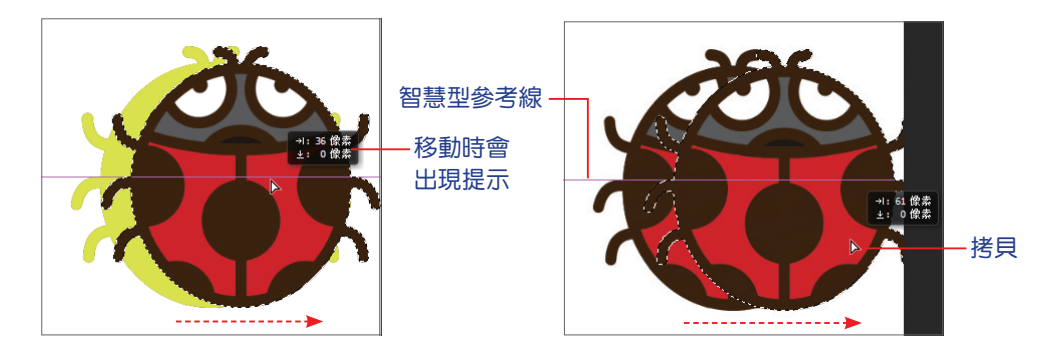

STEP4 如果要將拷貝的影像貼到其他影像中,請使用 移動工具 ➡ 將影像直接拖曳 到另一個影像視窗中即可。

4

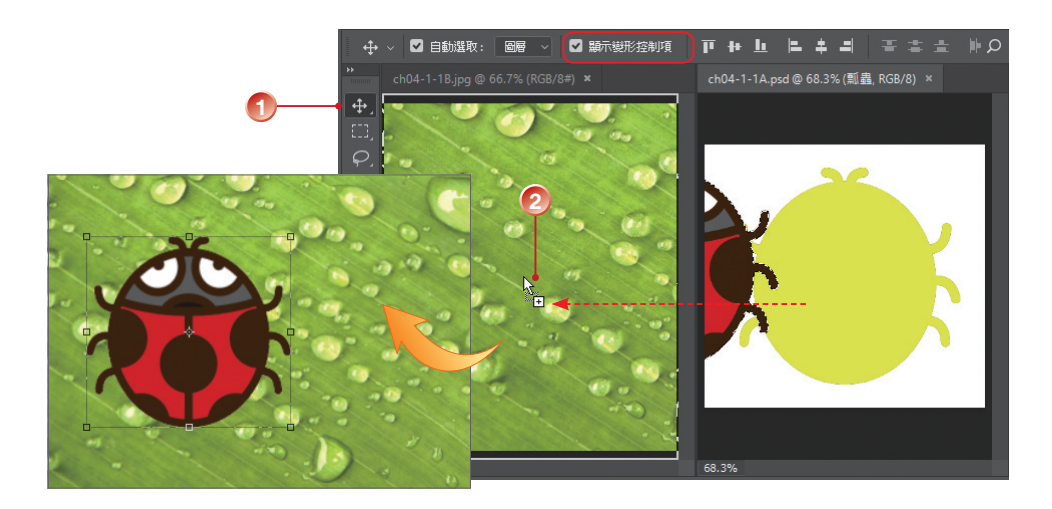

STEP5 將影像拷貝至其他影像後,若因解析度或影像尺寸的不同,而讓物件看起來 太大或太小,此時,若有啟動 選項列上的 凶顯示變形控制項 選項,就可進 行調整;或是執行編輯>任意變形指令(Ctrl+T 快速鍵)。按住 Shift 鍵再 以滑鼠拖曳角落的控制點,可等比例縮放所選取的影像。

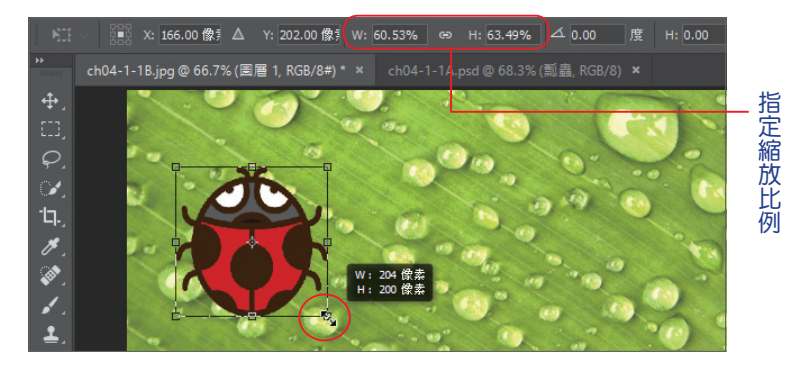

STEP 将貼入的影像調整至適當大小及位置後,按下 Enter 鍵,即完成基本的影像 合成作業。

**移動工具 ●** 在作用中時,會出現對應的 選項,選取多個 圖層 時,可以視需 要執行 圖層 影像的 對齊 與 均分 工作,這個部分的應用請參考 7-1-5 節。

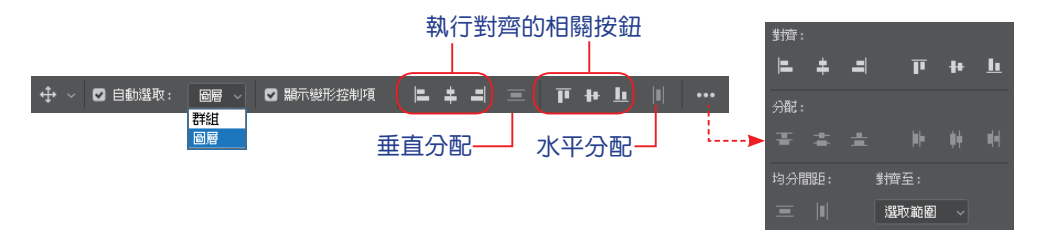

# 6-2-6 相片濾鏡

相片濾鏡指令是用來模擬相機鏡頭前加裝彩色濾鏡的特效,藉以調整色彩平 衡和光線色溫。

- STEP1 開啟影像範例,執行 影像 > 調整 > 相片濾鏡 指令。
- STEP2 出現相片濾鏡對話方塊,點選 ◎濾鏡項目,在清單中選擇要套用的濾鏡;也可以點選 ◎顏色項目,再按一下旁邊的色塊,透過檢色器來設定濾鏡色彩。

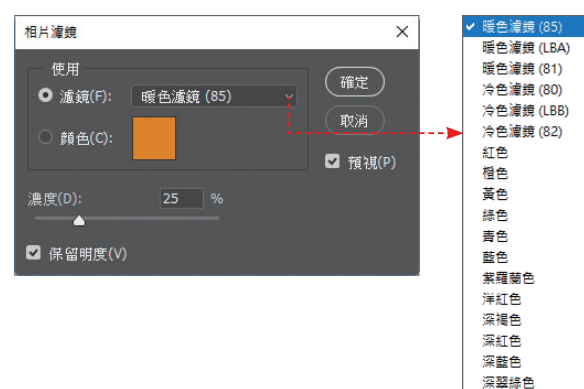

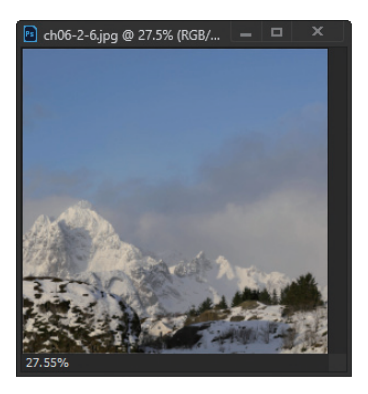

#### step3 視需要調整套用濾鏡色彩的濃度,調整完後按【確定】鈕。

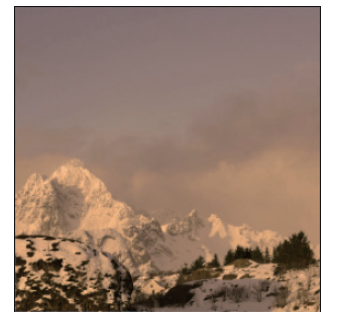

暖色濾鏡(85)濃度80

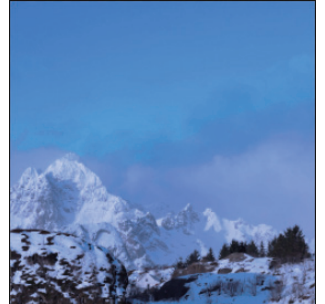

深黃色 水中

冷色濾鏡(80)濃度60

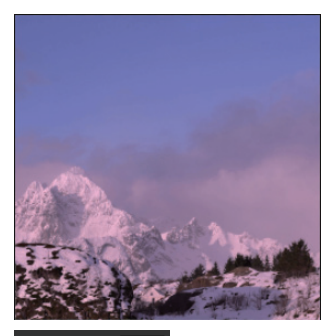

指定色彩、濃度 50

## 6-2-8 選取與取代顏色

要取代影像中的顏色,可以使用 影像 > 調整 中的 選取顏色 或 取代顏色 指 令,來調整影像中的局部顏色,可以修正色偏或變更為指定色彩。選取顏色 指令 是選擇一種顏色,然後對整個影像含有這個色彩的成分予以調整。取代顏色 指令 是用顏色來作選取,然後對選取的部分調整顏色。

#### 選取顏色

STEP1 開啟影像範例,執行影像>調整>選取顏色指令。

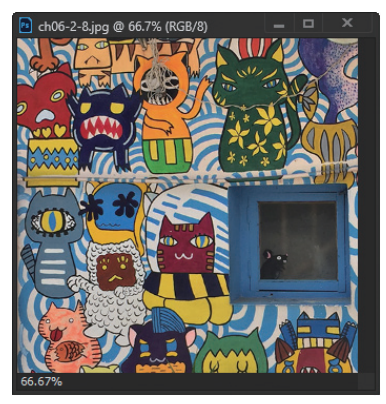

STEP2 開啟對話方塊,從 顏色 下拉式清單中選擇要變更的色彩,再調整 青色、洋紅、黃色、黑色 四色的滑桿,調整時,影像中含有「青色」色彩的成分都會進行調整。

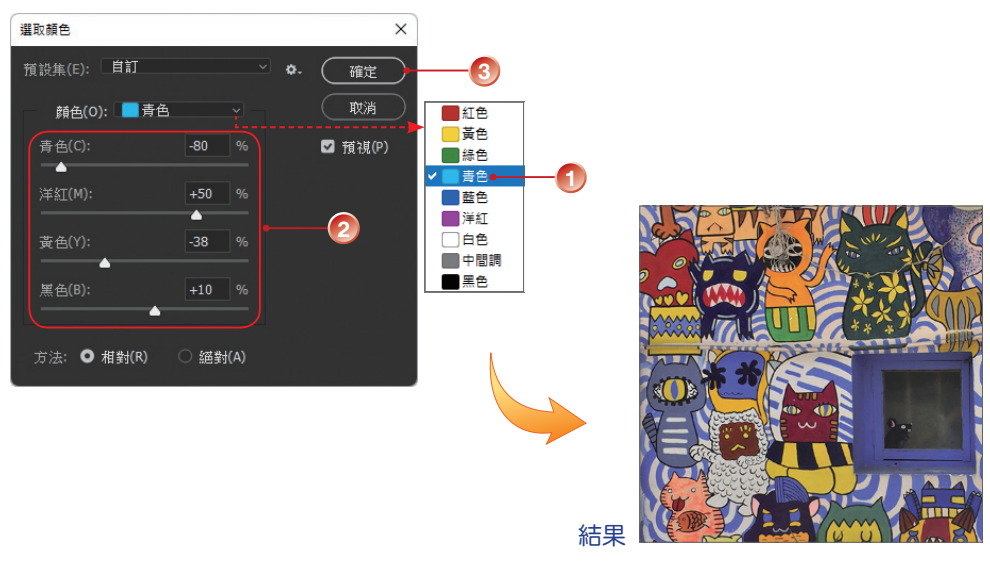

#### 取代顏色

step1 開啟影像範例,執行影像>調整>取代顏色指令。

STEP2 在影像上直接選取要取代的色彩。

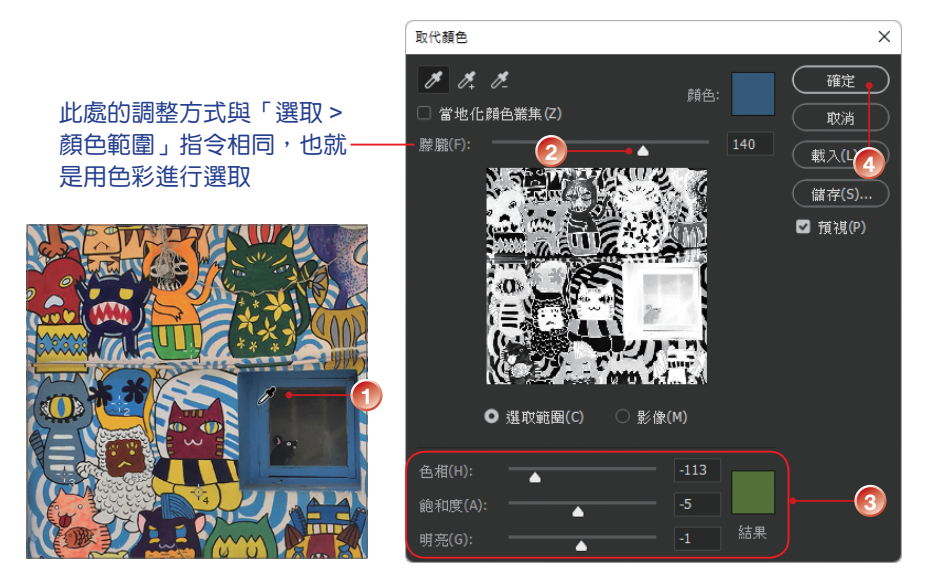

STEP3 調整 色相、飽和度 和 明亮 參數,或點選 檢色器 選取色彩,調整時只會調整選取的區域。

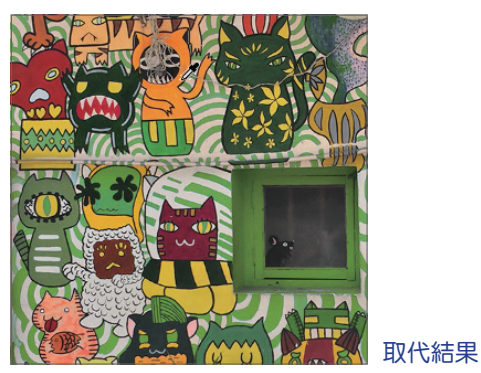

說明 如果想要快速且不需非常精確的更換物件顏色,也可以使用 顏色取代工具 刻,請參考 8-2-2 小節的介紹。

### 

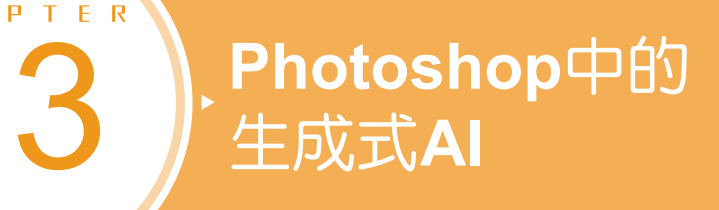

Photoshop 中人工智慧的應用從早期的「內容感知」,到 2021 年推出的「Neural Filters 神經濾鏡」,無一不是結合了人工智慧的技術。應用程式在日新月 異的演進下愈來愈聰明,讓一般的用戶也能體驗到專家級的影像編輯快感與成就。

# <u>13-1</u> 免費的線上 AI 影像生成器 - Adobe Firefly

СНЯ

近年來各種免費的AI影像軟體如雨後春筍般出現(例如: MyEdit、 Midjourney、Stable Diffusion…等),影像處理業界的領航者Adobe也在2023年 3月正式發佈Adobe Firefly,它是一款「生成式AI網頁應用程式」,可以快速產 生影像、新增或移除物件,現在還能生成音訊和影片。

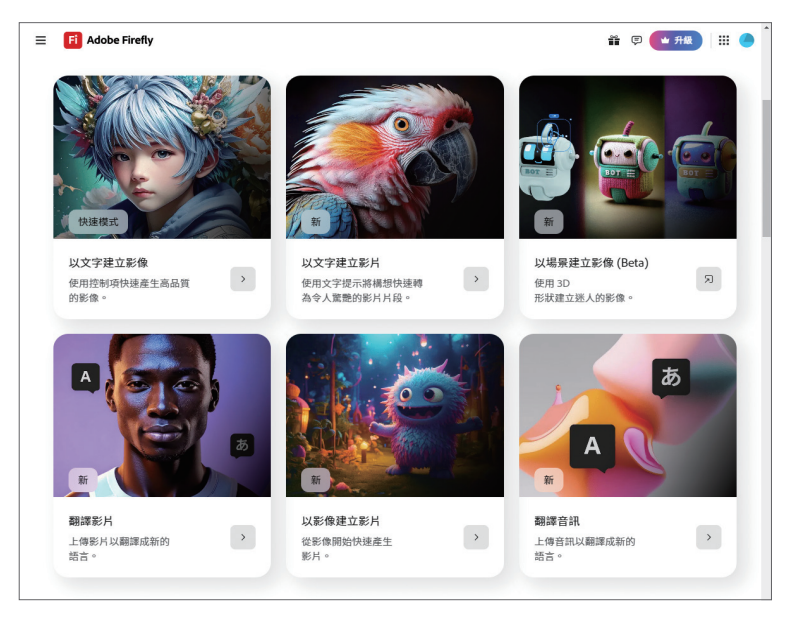

和許多的線上 AI 軟體一樣,它是以固定數量 的生成點數提供給用戶免費使用(目前是每月 25 點,點數用完要等到下個月才能再免費使用,最新 的詳細資訊請參考 Adobe 官網)。用戶也可以訂閱 Adobe 產品或是升級付費購買更多點數繼續使用, 訂閱後可在 Adobe 帳戶中查閱生成式點數餘額。

由於它是一種網頁應用程式,因此不需下載安 裝,只要連上網際網路即可開始使用。

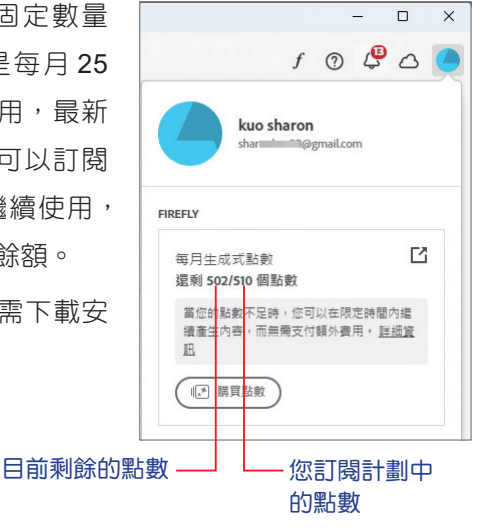

13

隨著 AI 技術的不斷精進,可以提供的功能將遠超過我們的想像。因此,網頁內容不可避免的會持續更新,請您依網頁上出現的畫面和功能進行操作。本章僅簡述 Firefly的部分功能,更詳細的功能介紹請參閱線上說明或相關書籍。

# 13-1-2 以文字建立影像

說明

STEP1 於 Adobe Firefly 首頁中選擇 影像,在右側的提示框中輸入欲產生影像的文字描述,按【產生】鈕。

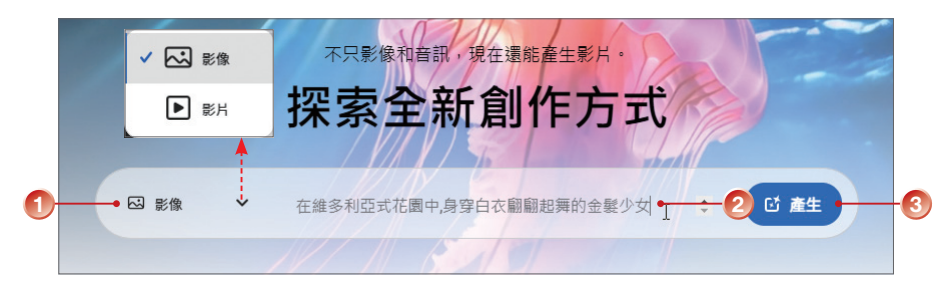

STEP2 會生成四個影像,可透過左側面板中的選項,變更外觀比例、內容類型、 結構、樣式、效果...等,再按【產生】鈕重新產生影像。

#### 接下頁 🔶

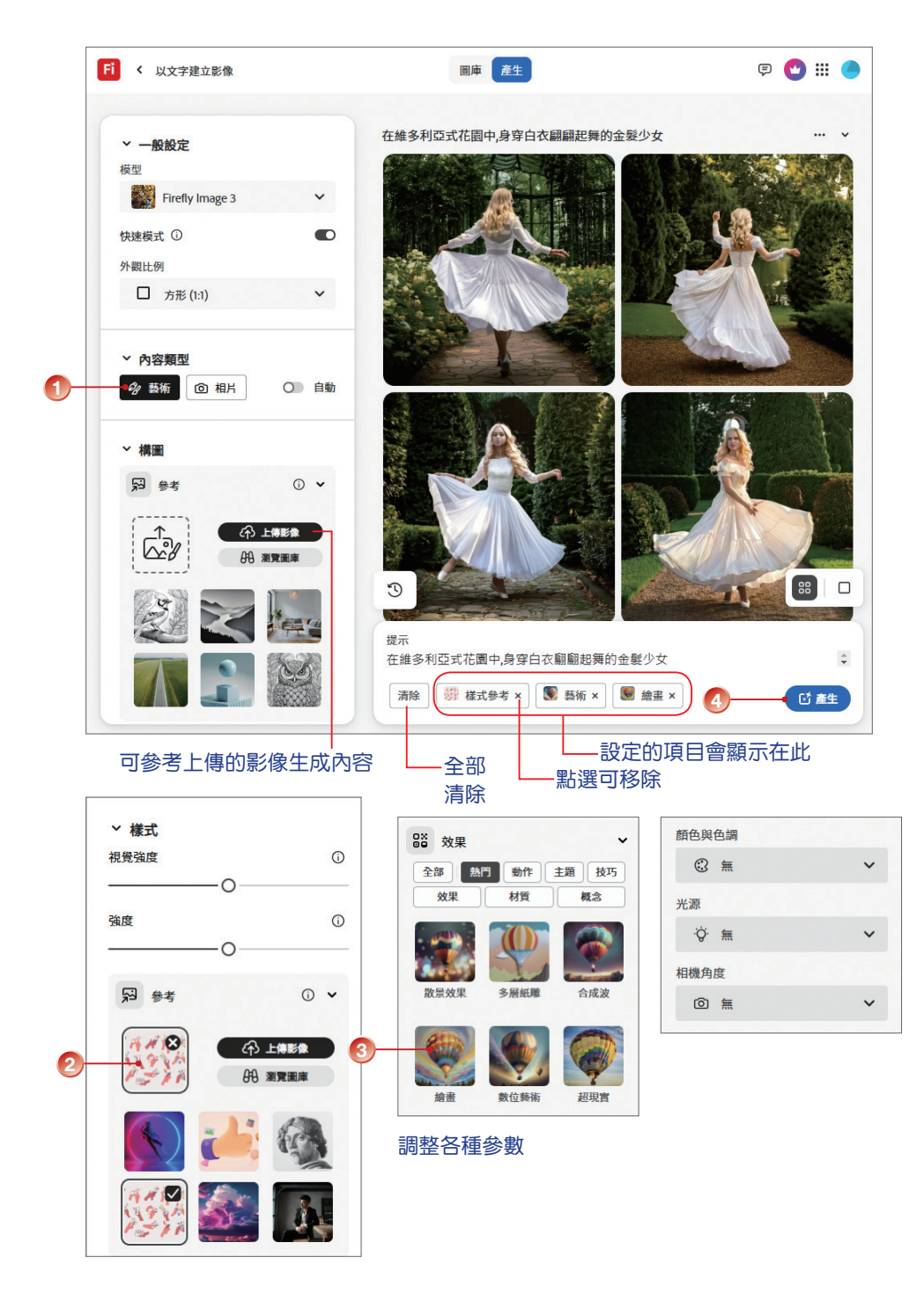

STEP4 将滑鼠移到影像上方,出現可編輯、下載和分享... 等圖示,點選即可執行。

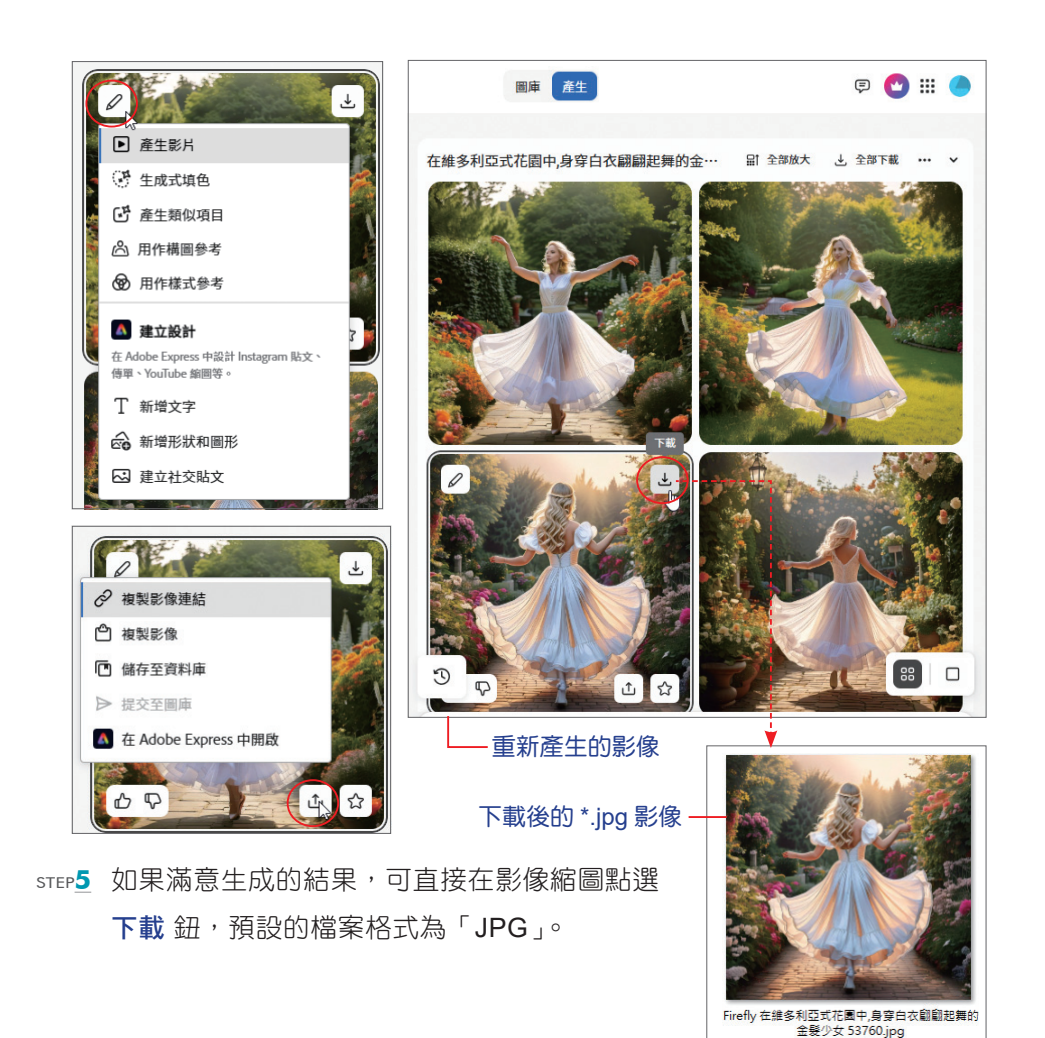

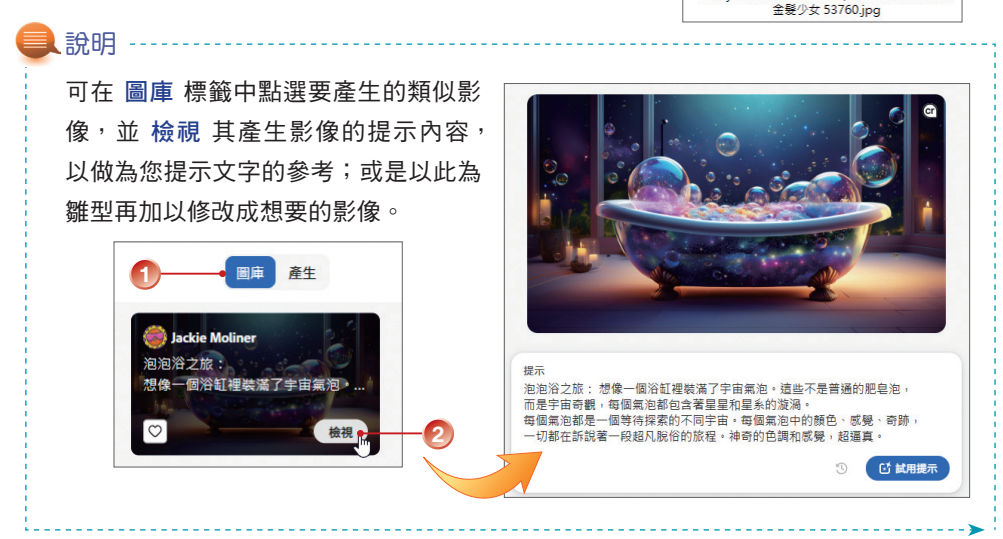

13 Photoshop中的生成式

# 13-3-3 生成式填色之無中生有

STEP1 開啟要處理的影像,以 套索工具 ② 框選要產生內容的範圍,本例中要在餐桌上產生一杯咖啡,由於玻璃窗上會反射物件,因此也要做範圍選取,按下【生成式填色】鈕。

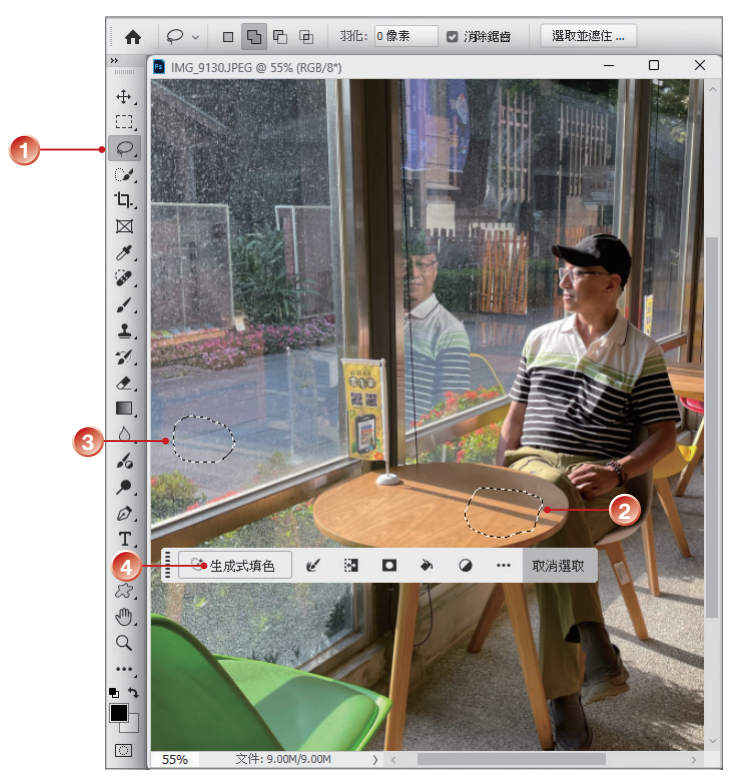

step2 在提示框內輸入「coffee」,按【產生】鈕。

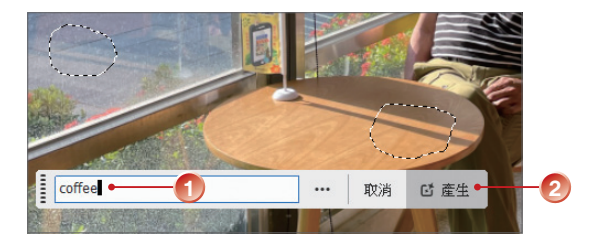

STEP3 桌上和玻璃窗上都出現咖啡杯,並隨著光影呈現正確的陰影,不過玻璃窗上 反射的咖啡杯有些突兀,可以在圖層遮色片上編輯改善。

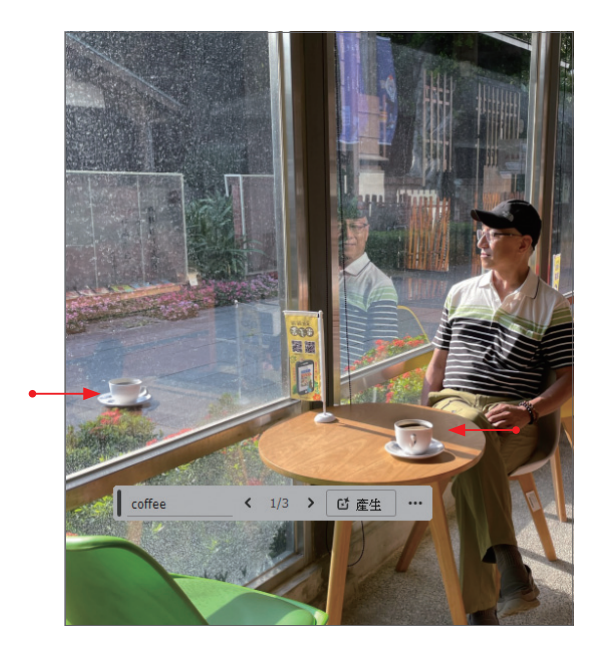

STEP4 接著點選 筆刷工具 ☑,模式 為 溶解,調整筆畫的 不透明 程度,點選 圖 層遮色片 縮圖,然後在反射的咖啡杯上進行塗抹。

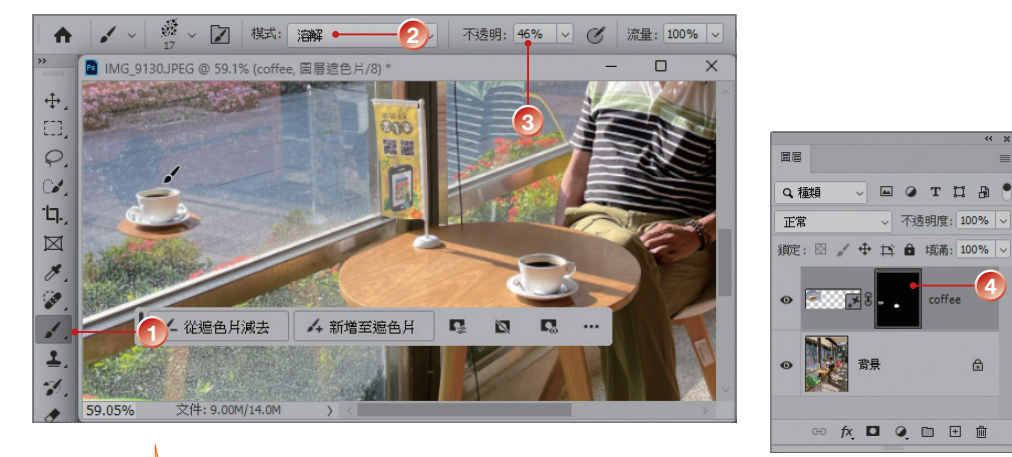

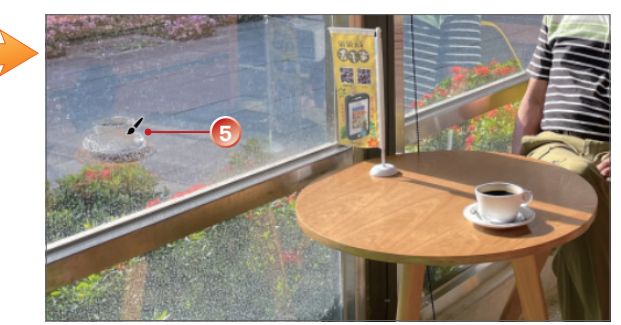

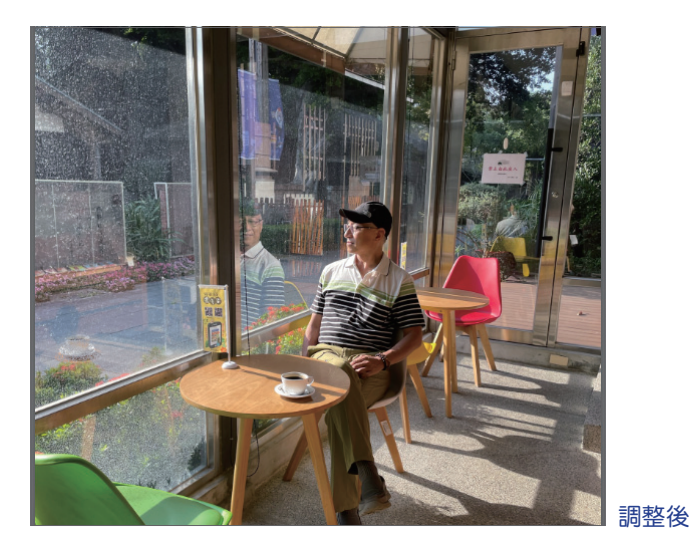

STEP5 再開啟另一個要處理的影像,以 套索工具 ② 選取女人的頸部區域,按【生成式填色】鈕。

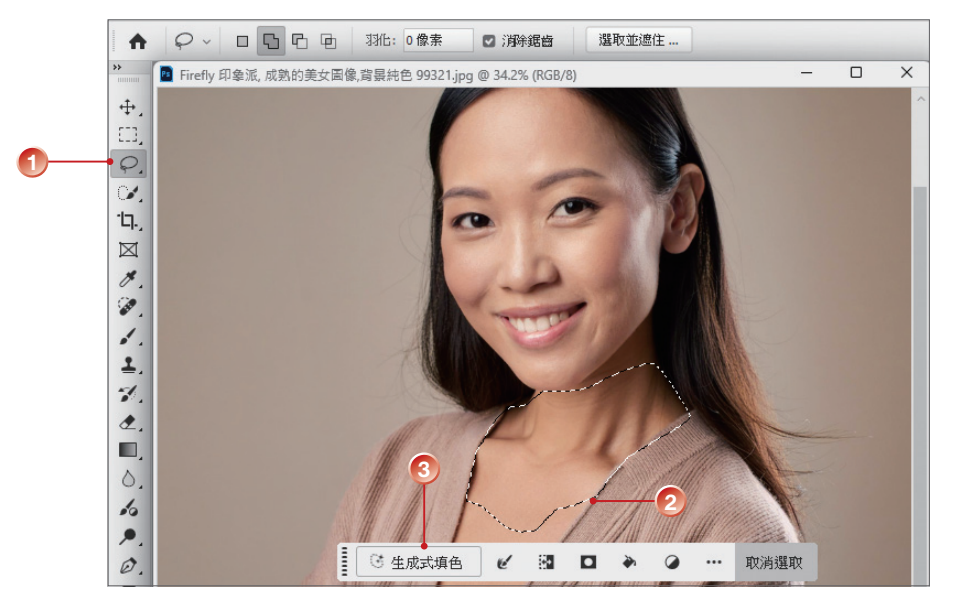

STEP6 在提示框輸入「珍珠項鍊」,按【產生】鈕。

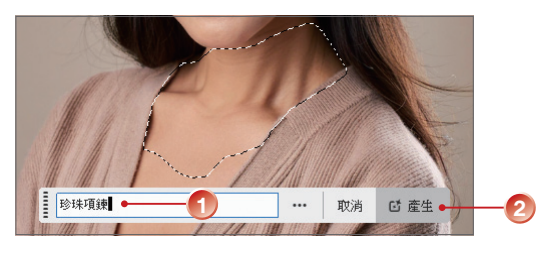

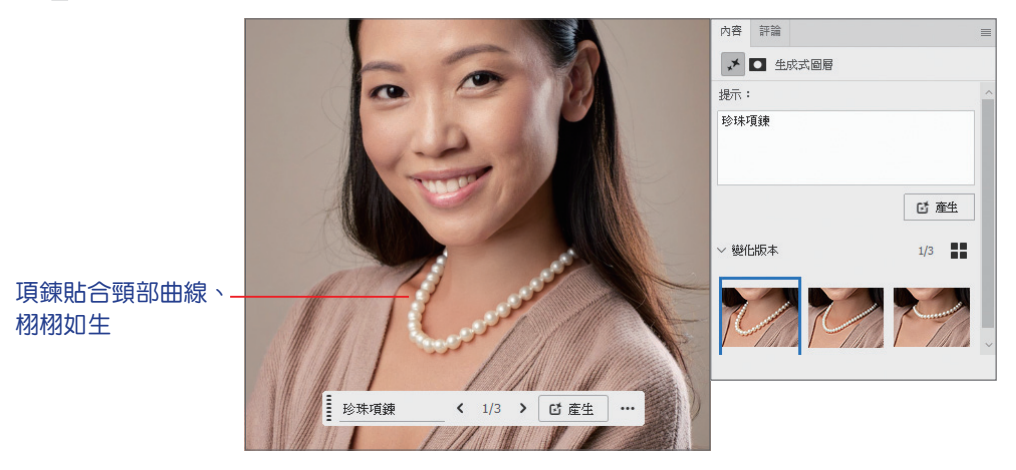

STEP8 如果想再換另一種項鍊,請再次點選文字提示框,輸入「紅寶石項鍊」,按 【產生】鈕。

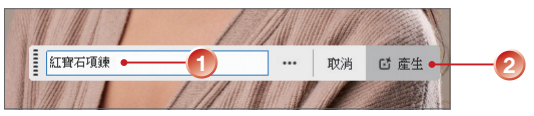

STEP 1 工具列上會顯示更多項目,內容 面板上可檢視影像縮圖。

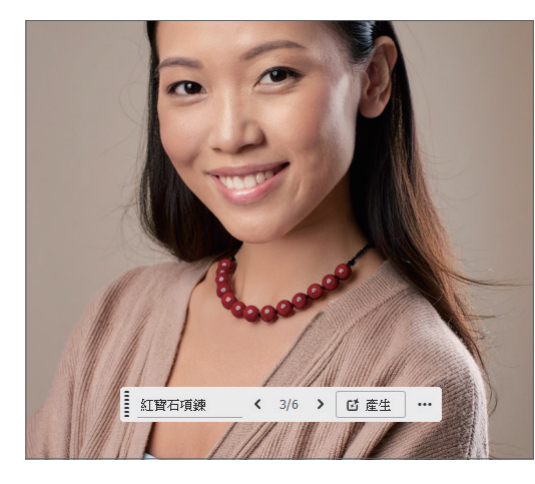

顯示目前影像 的提示內容

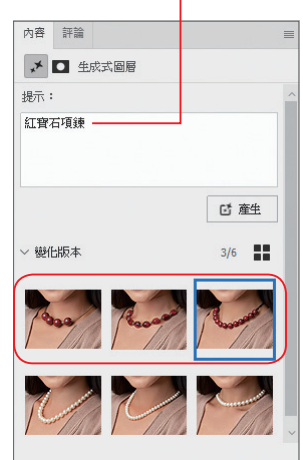